## CLIPPO Marche à suivre

Clique sur les cases du document pour découvrir les ressources.

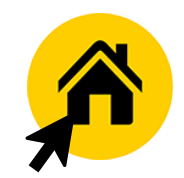

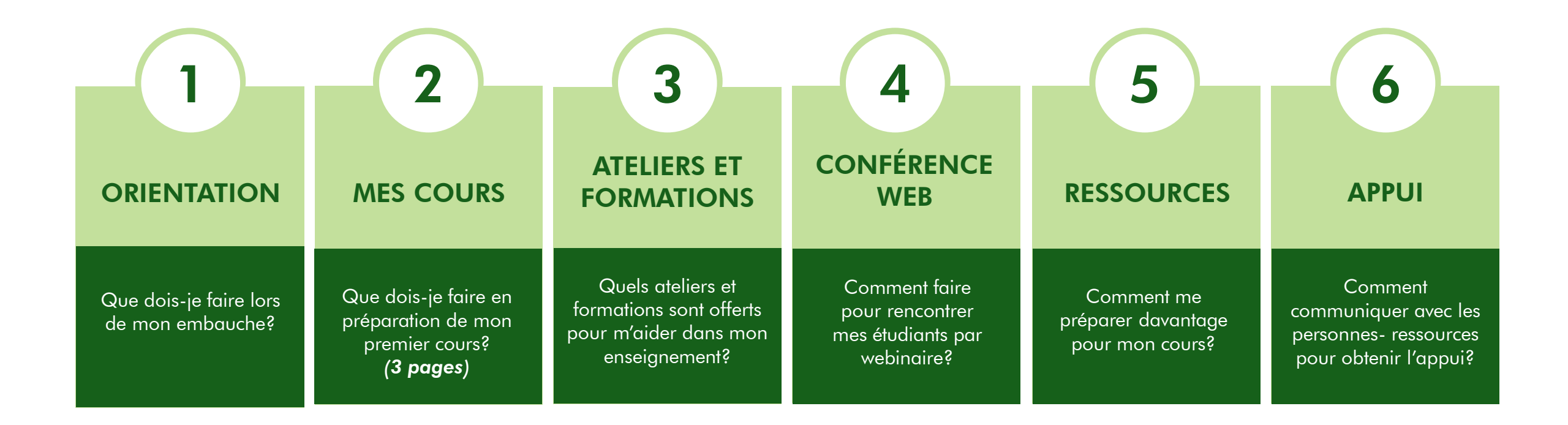

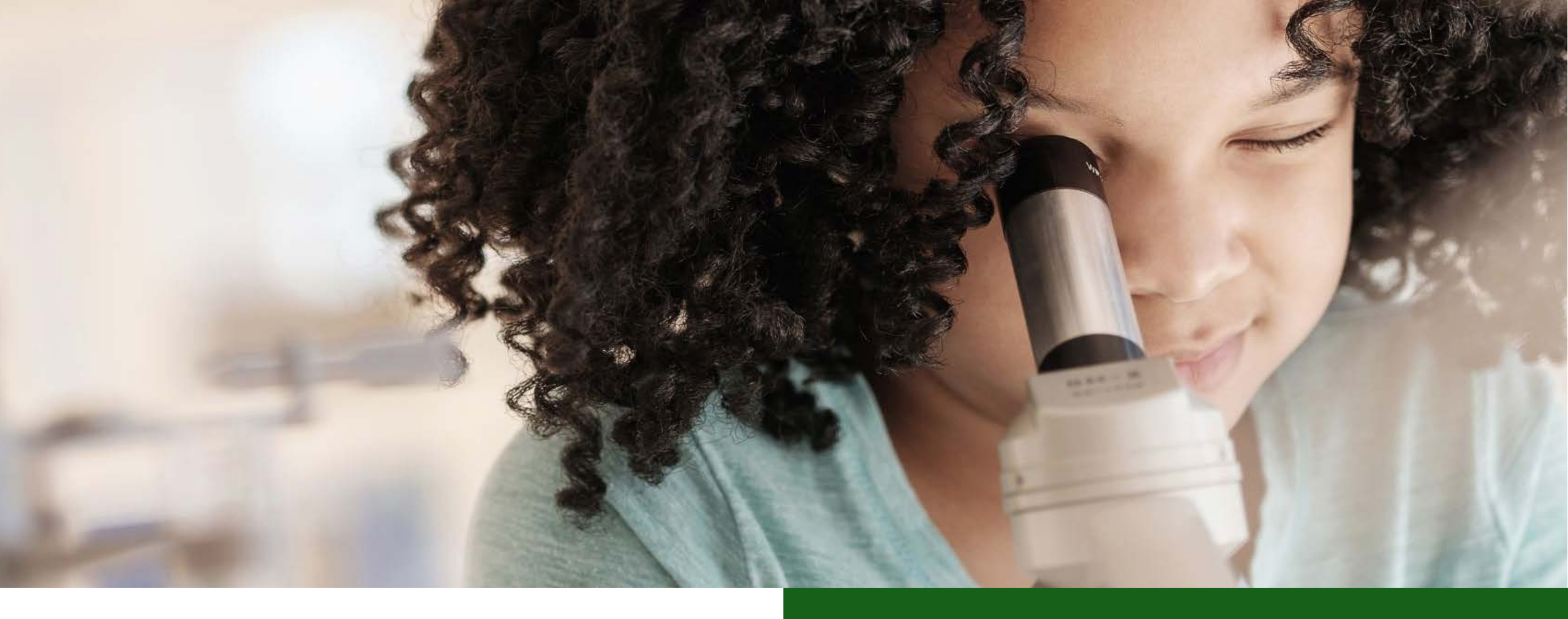

## FONCTIONNEMENT

Découvrez comment fonctionne ce fichier PDF

Voir le fonctionnement de cette astuce :

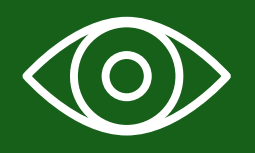

Avant toute chose, il est nécessaire de consulter le courriel pour se brancher au système Boréal puis accèder à Workday pour valider le contrat.

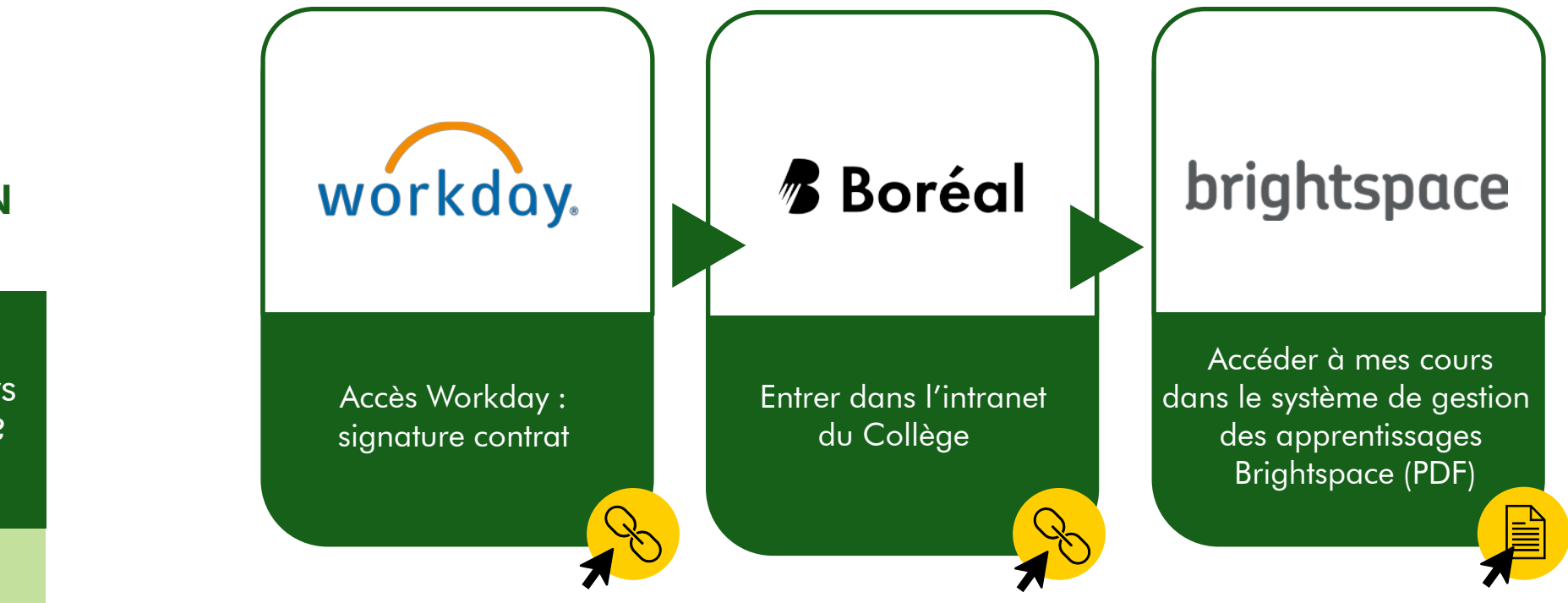

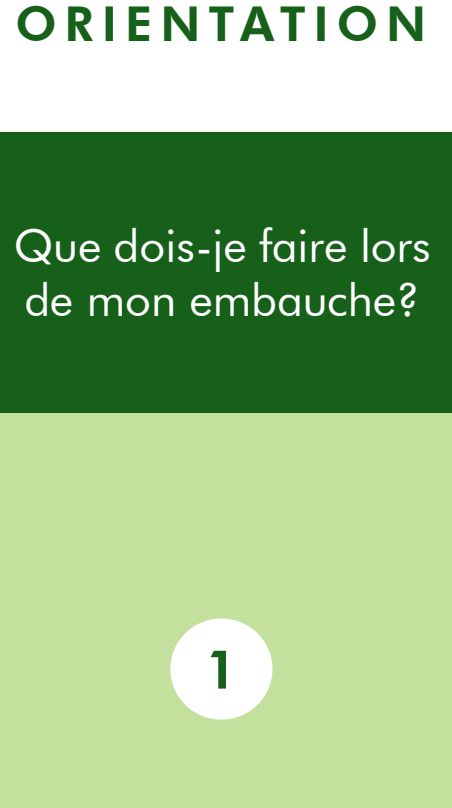

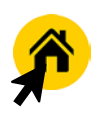

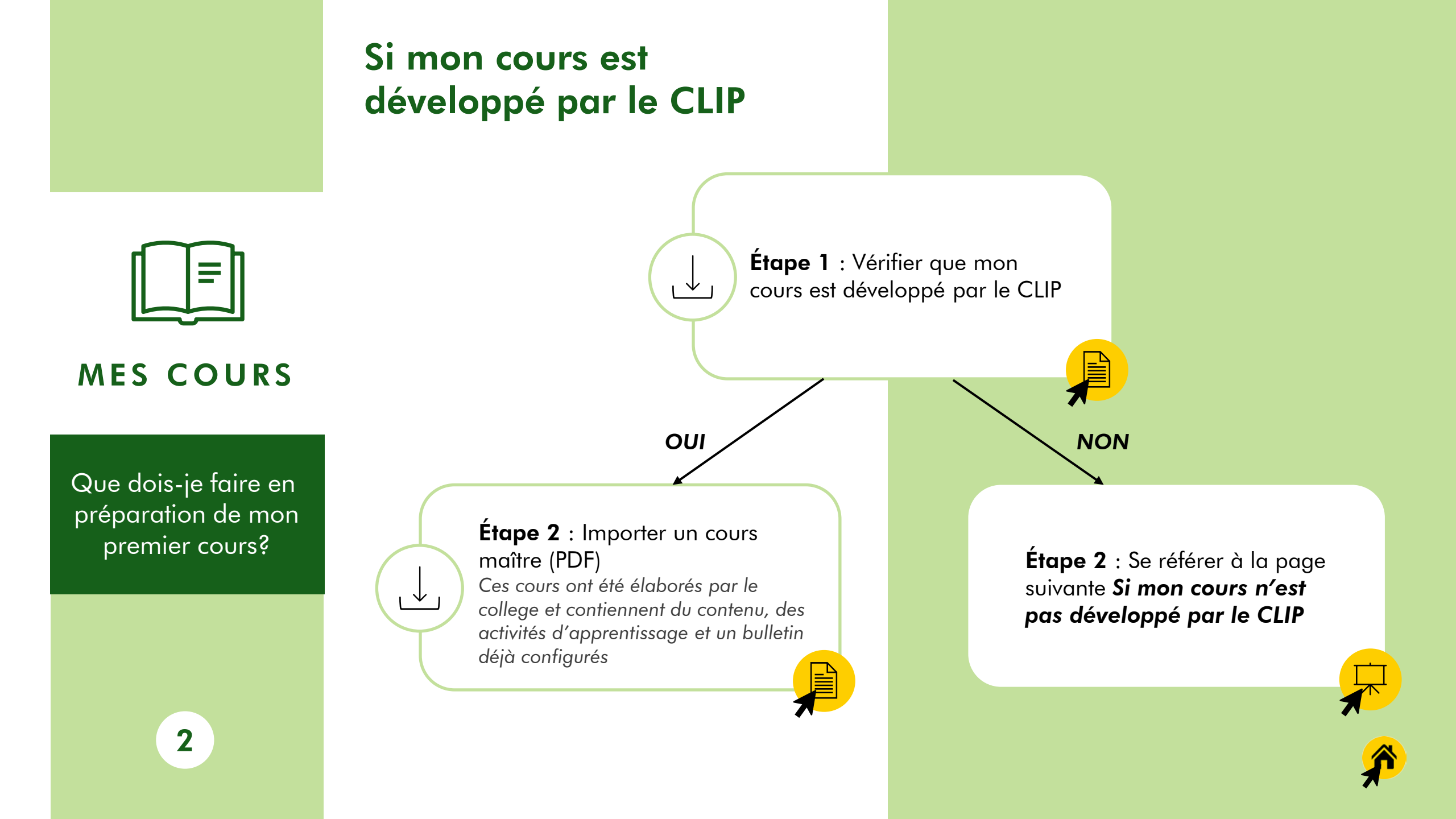

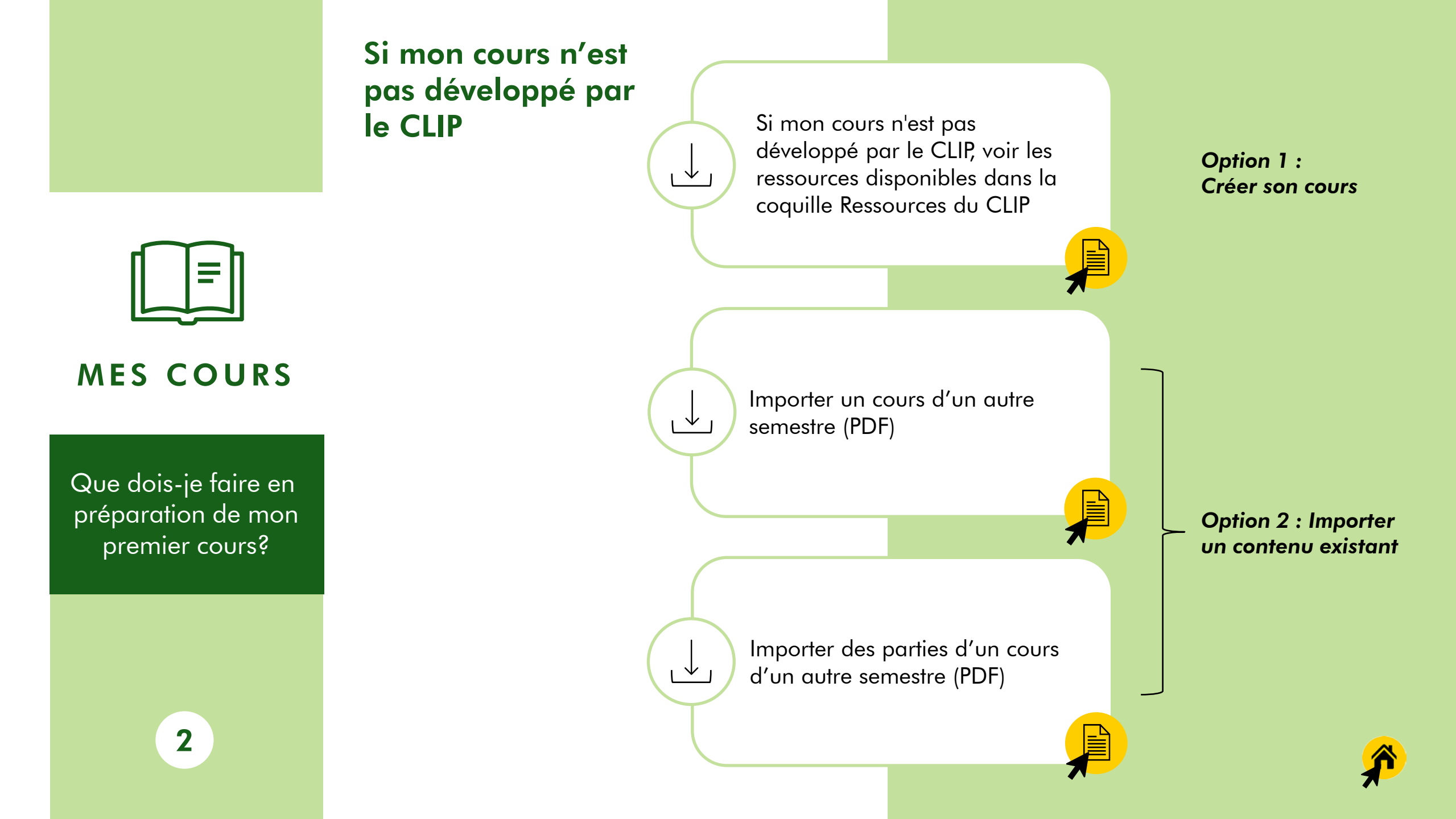

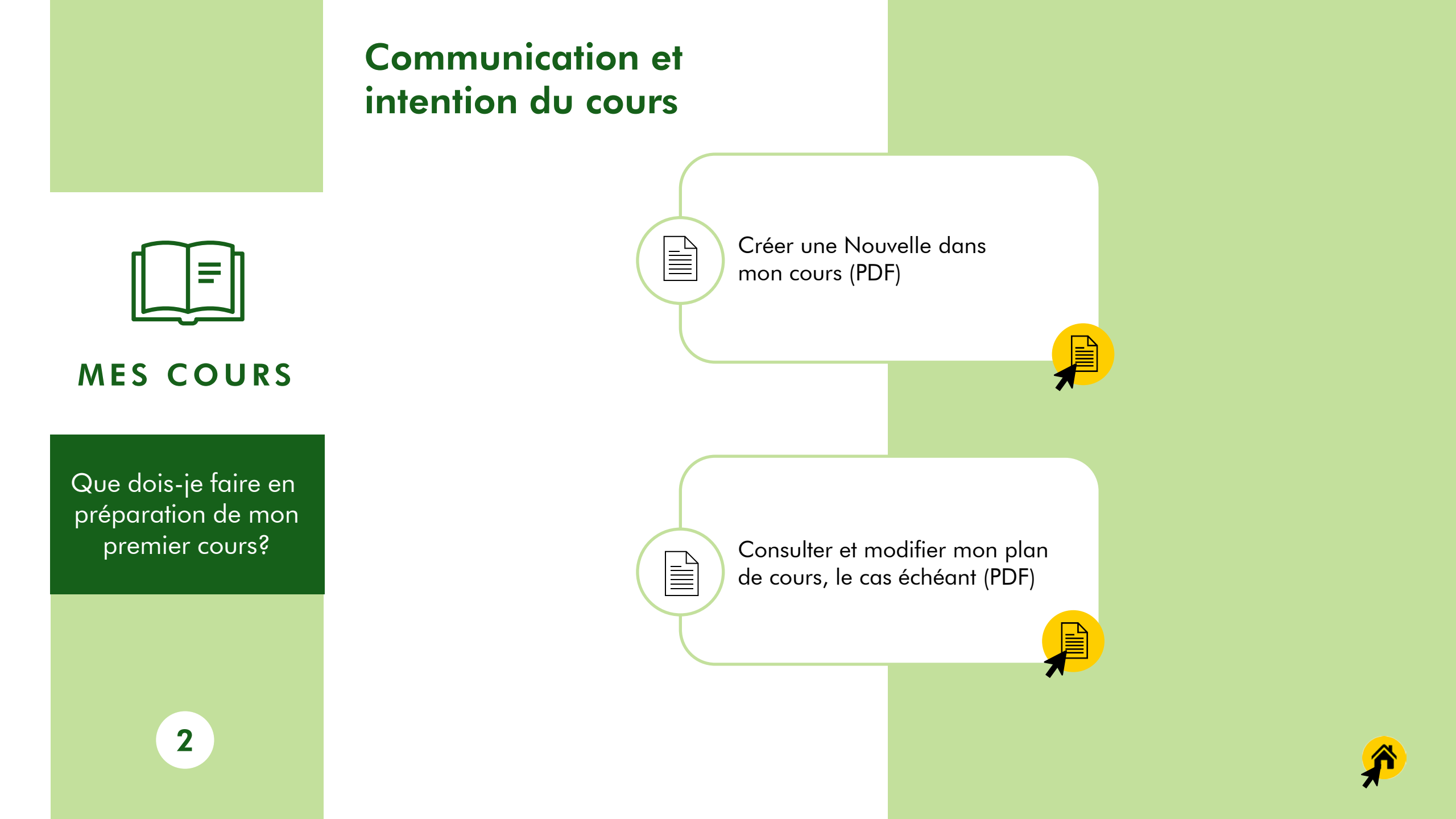

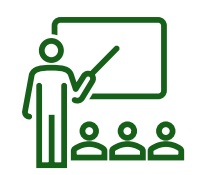

## ATELIERS ET FORMATIONS

Quels ateliers et formations sont offerts pour m'aider dans mon enseignement?

3

Consulter la description des ateliers et des profils d'enseignement afin de cibler les formations qui répondent à mes besoins

Consulter le calendrier des ateliers du CLIP afin de m'inscrire aux ateliers qui m'intéressent ou qui me sont recommandés par mon équipe-programme

| - | +- |
|---|----|
| Ē | Ē  |
|   |    |

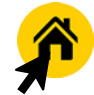

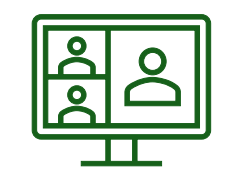

CONFÉRENCE WEB

Comment faire pour rencontrer mes étudiants par webinaire?

4

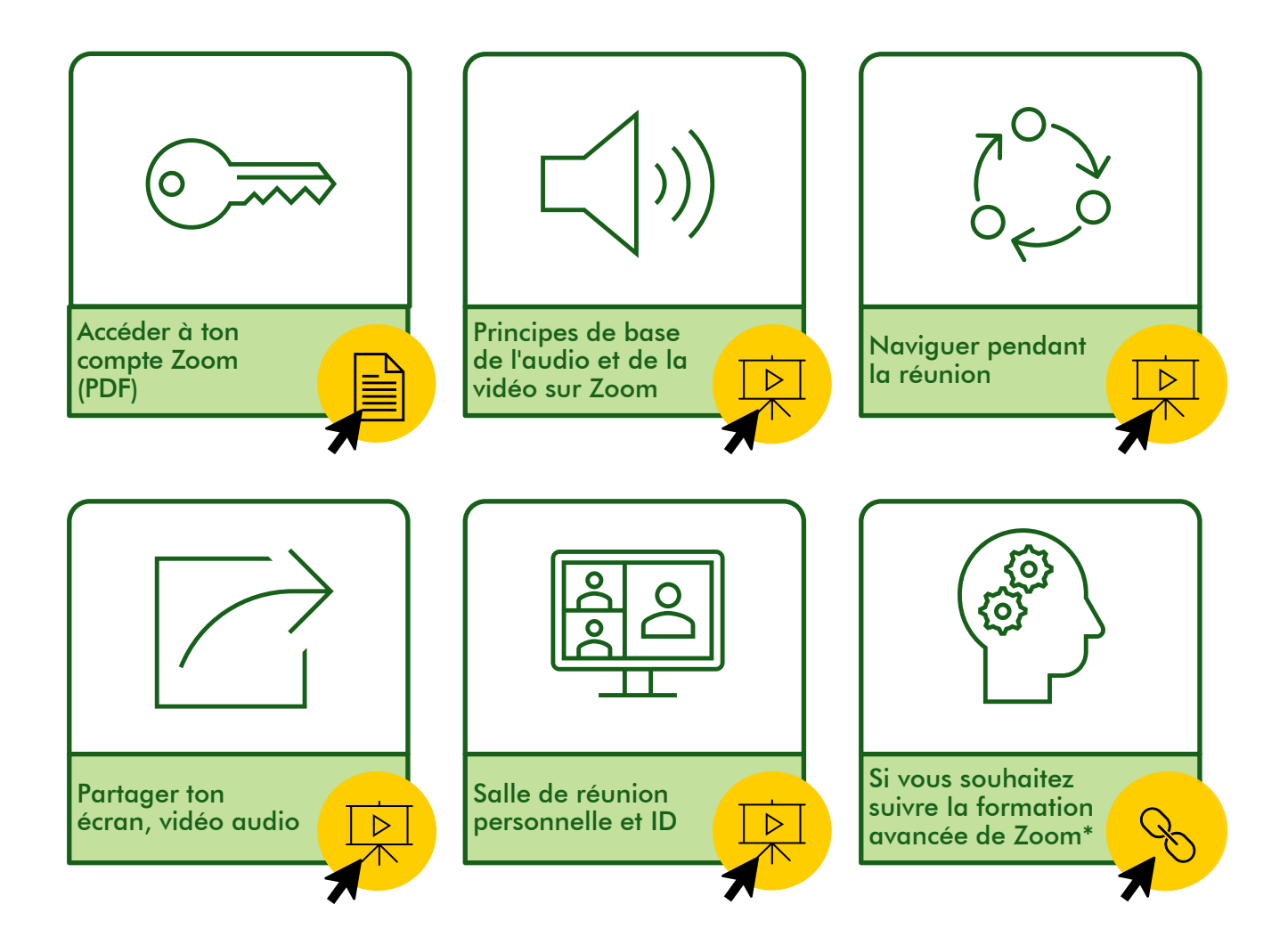

Tu peux consulter la page Web de Zoom pour trouver d'autres ressources qui répondront à tes questions : <u>https://learn-</u> zoom.us/show-me?optimizely\_user\_id=0480e7d9624c9589567f06a115326873&amp\_device\_id=f795e85b-523f-4a81-9e4d-5811083192bd&\_gl=1\*pa51wr\*\_gcl\_au\*NzMyNDg5MzcwLjE3NDA2NjczODI.

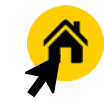

## RESSOURCES

Comment me préparer davantage pour mon cours?

5

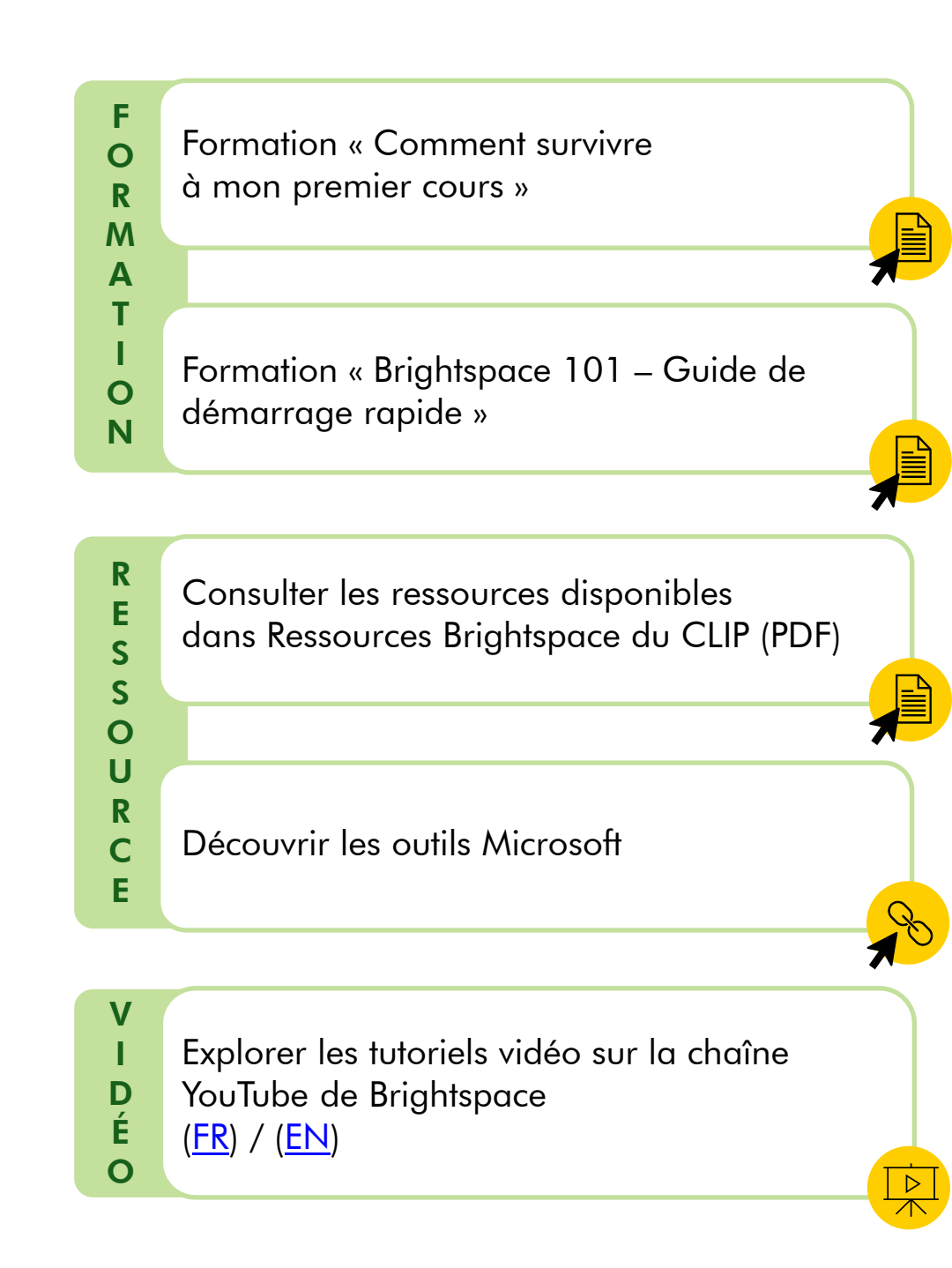

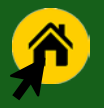

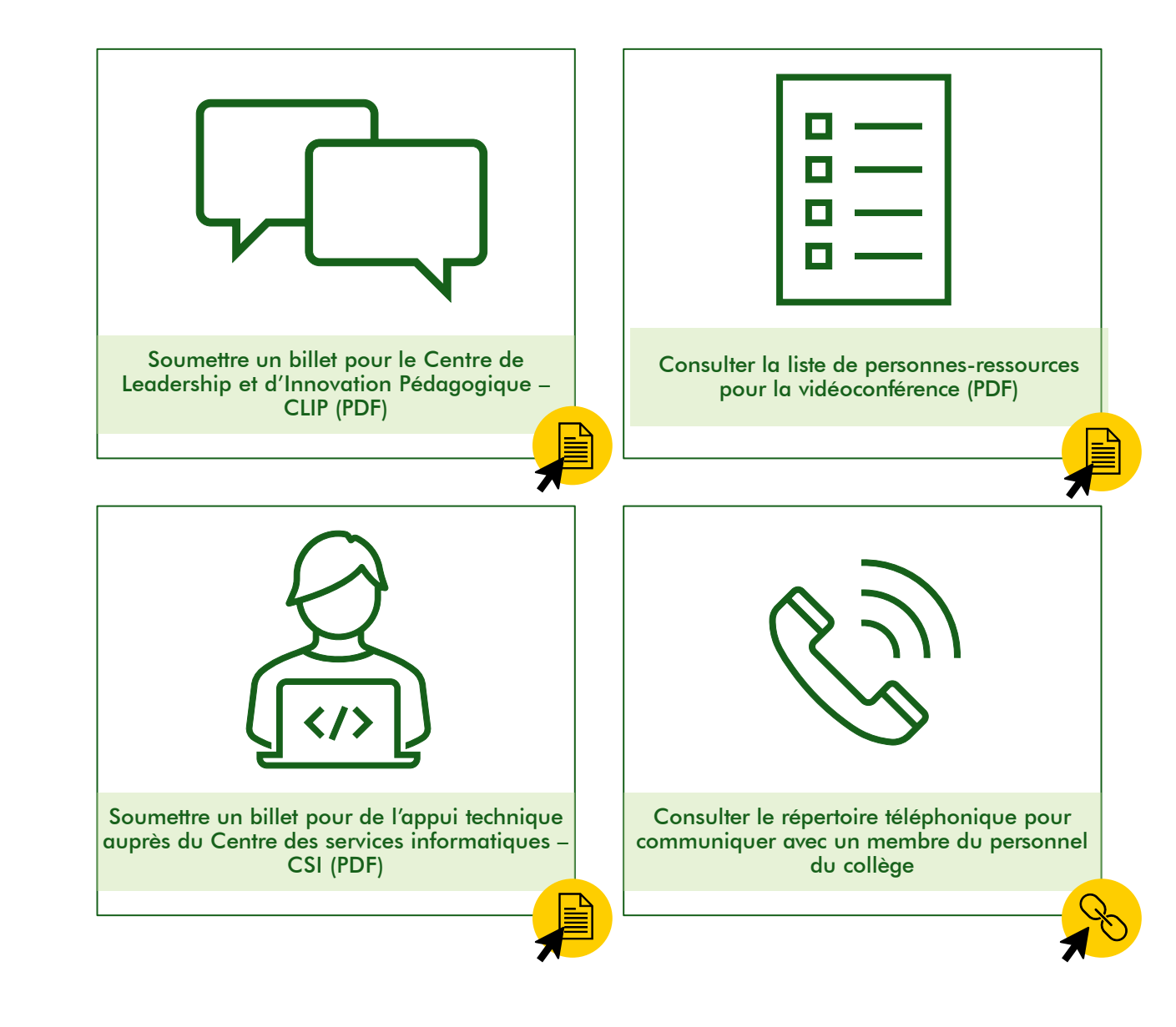

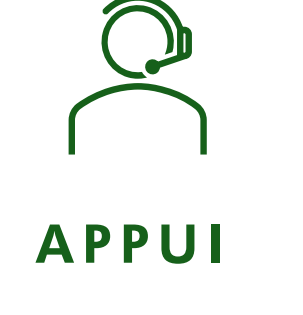

Comment communiquer avec les personnes-ressources pour obtenir l'appui?

6

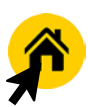